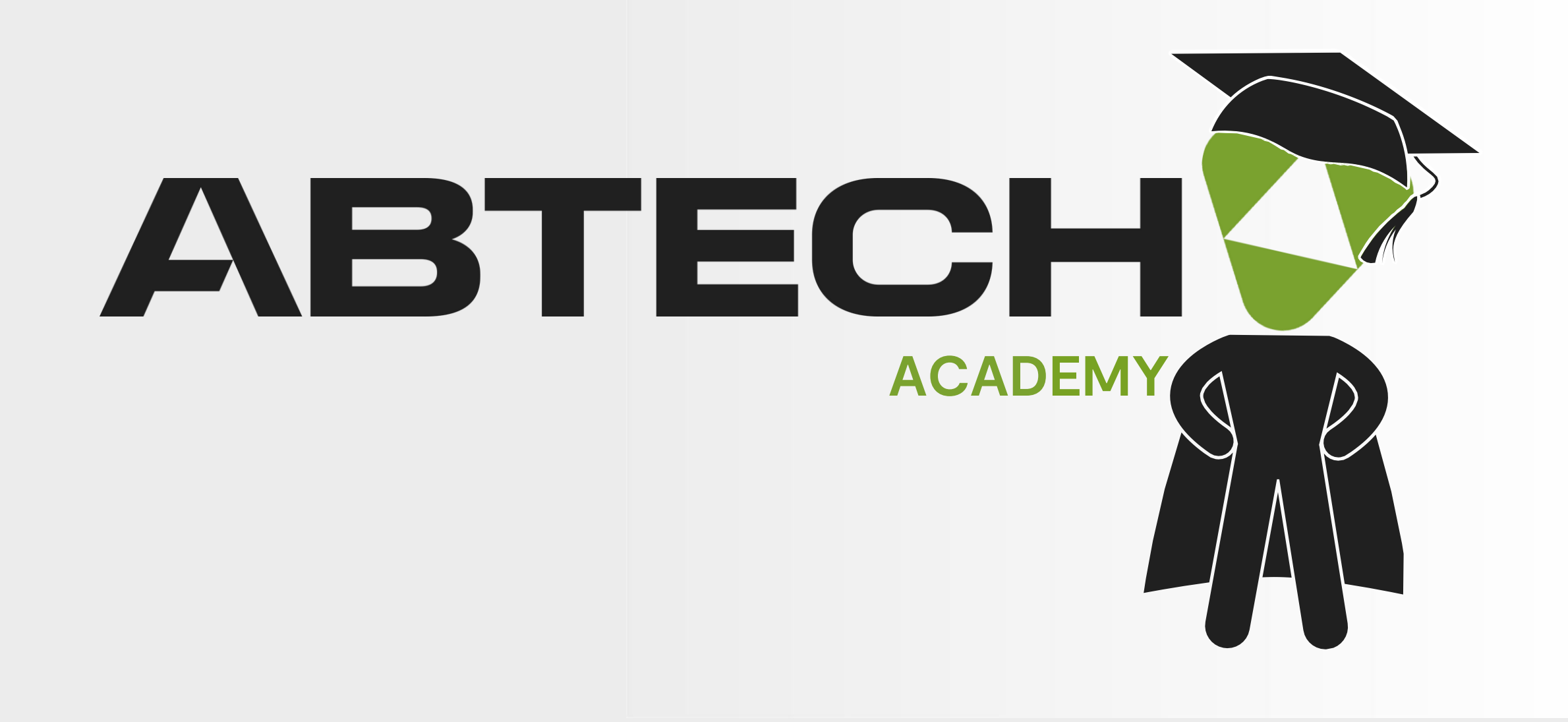

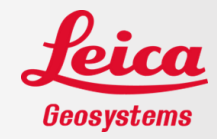

ABTECH

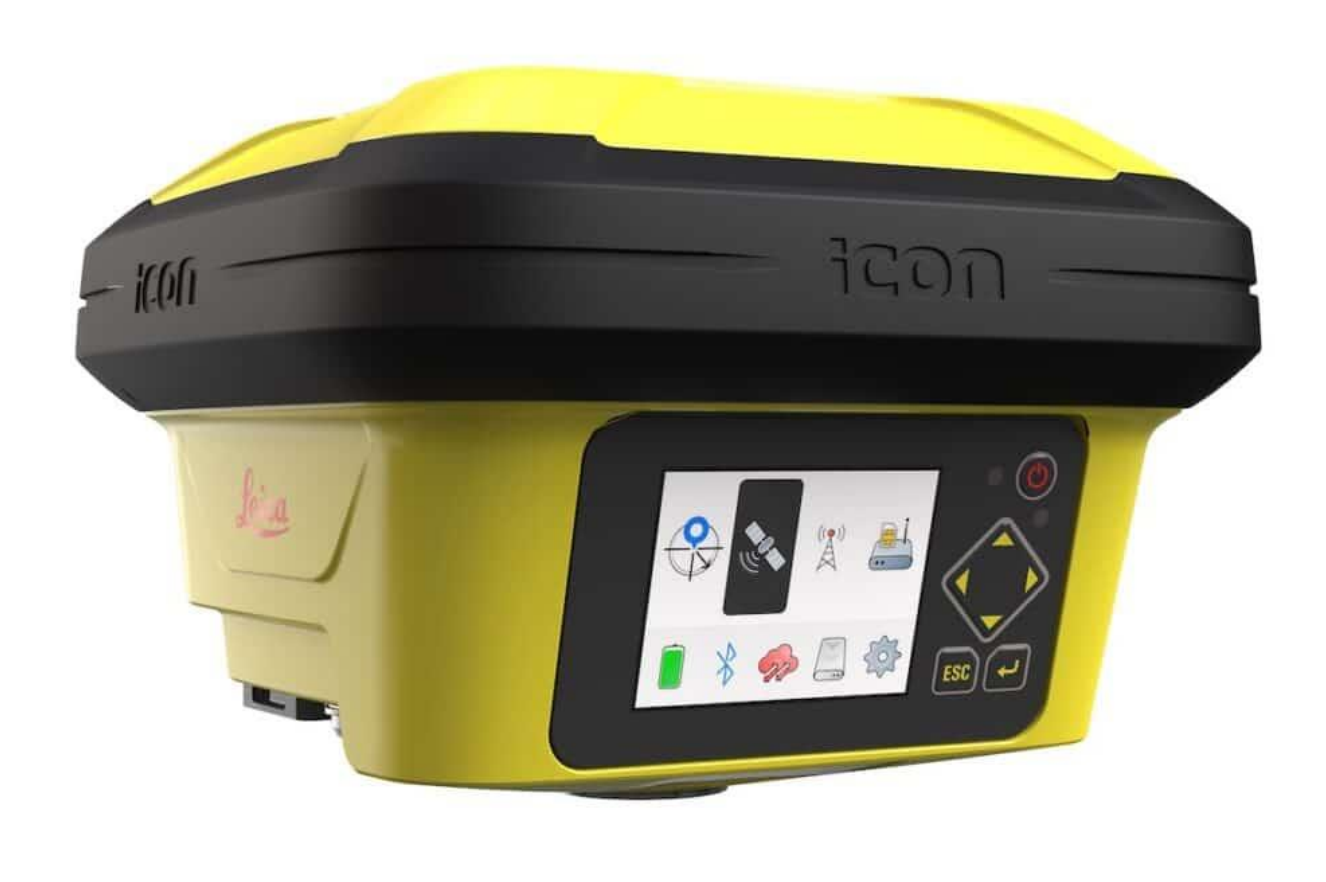

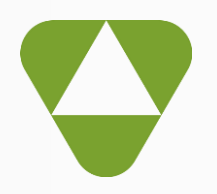

ICG160 - ICG160T -ICG60 Update

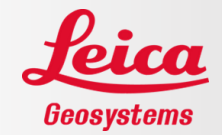

#### Step 1

Ensure that the software maintenance end date allows the new firmware to be installed. To do this, the instrument's software maintenance end date must cover the software maintenance date for installation. In this example, on MyWorld, the end of instrument maintenance (April 30<sup>th</sup>, 2025) covers the software maintenance date for installation (August 29<sup>th</sup>, 2024) because it comes after it. Installation can therefore proceed. If this is not the case, a PCC can be purchased (<u>contact us</u>).

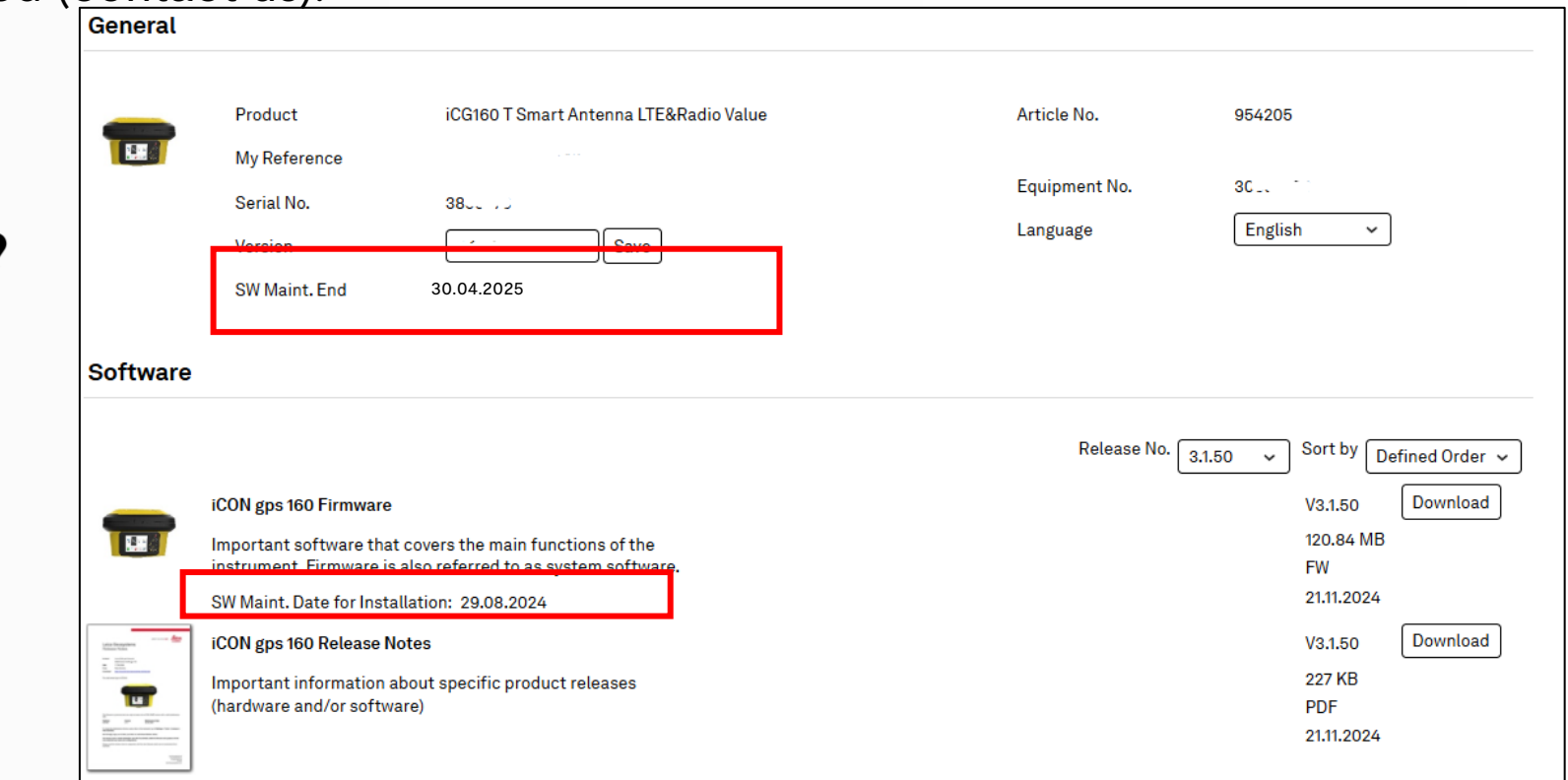

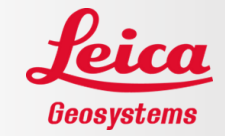

It is also possible to check the end of maintenance date of the software loaded in the instrument from the following path: Device Profiles / Maintenance End

# If the software maintenance end date allows the new firmware to be installed, go on to step 2.

|                                    | ○ 👷 🕅 2.000                      |                               | Profiles                               | Sensor Information                              |
|------------------------------------|----------------------------------|-------------------------------|----------------------------------------|-------------------------------------------------|
| TEST                               | Applications                     |                               |                                        |                                                 |
| Projects Jobs 1 Files 2            |                                  | i ? /                         | <b>iCG70-Rover</b> 2690694 <b>&gt;</b> | Profile Name iCG70-Rover-TCP-142.41.245.88-2106 |
| Default                            | Measure Stakeout Layout Points L | Layout Lines Checks Sketching | <b>iCG70-Rover</b> 2690694 <b>&gt;</b> | Sensor Type iCG70                               |
| Job Files 2                        | Slopes Volumes Cut & Fill M      | AC Calibration                | <b>iCG70-Rover</b> 2690694             | Serial Number 2690694                           |
|                                    |                                  | - Jacon                       |                                        | Firmware 8.8.0.61                               |
| Import & Delete                    | Full-screen Snip                 |                               |                                        | Maintenance End 01.11.2024                      |
| Export                             |                                  |                               |                                        | GPS Mode TCP/IP Rover                           |
| Reports                            | Settings m/ft                    |                               |                                        |                                                 |
| ्वा<br>हिंही Stakeout List Manager | System Units Device Profiles     | Clouds                        |                                        |                                                 |

#### ABTECH

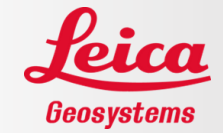

Leica has release multiple versions for each major version. The latest version is highly recommended and will show improved RTK fix performance but any of these following version will resolve the tilt IMU issue.

| Version        | CCP end date required |
|----------------|-----------------------|
| Version 3.1.50 | 29.08.2024            |

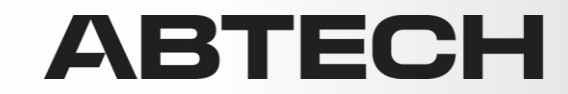

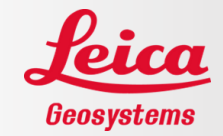

To install a license key in the ICG160/ICG160T/ICG60, download the file from MyWorld or request the file from technical support.

| General |                |                                        |               | Download Keys Calibration Certificate |
|---------|----------------|----------------------------------------|---------------|---------------------------------------|
|         | Product        | iCG160 T Smart Antenna LTE&Radio Value | Article No.   | 954205                                |
|         | My Reference   | Save                                   | Delivery Date | 24.05.2023                            |
|         | Serial No.     | 38° .                                  | Equipment No. | 30 <sup></sup>                        |
|         | Warranty Start | 24.05.2023 🛱 Save                      | Warranty End  | 23.05.2024                            |

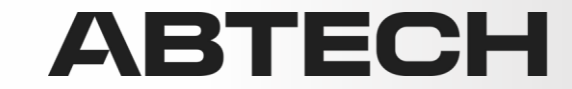

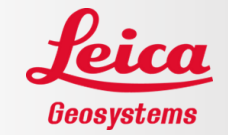

Put the file in a folder called System on a USB stick, then insert the USB stick into the ICG's USB port.

| 📜 > Lecteur USB (D:) > Syste | m |               |                  |             |        |
|------------------------------|---|---------------|------------------|-------------|--------|
|                              | ^ | Nom           | Modifié le       | Туре        | Taille |
| eSystems                     | [ | L_2690694.key | 2024-12-03 12:00 | Fichier KEY | 3 Ko   |
|                              |   |               |                  |             |        |
| ti i                         |   |               |                  |             |        |

From the ICG screen, go to: Gear/Tools/Licenses(2nd page)/Upload license file/Continue License will be updated.

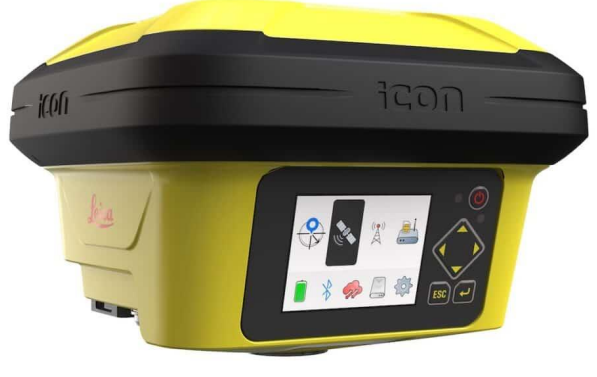

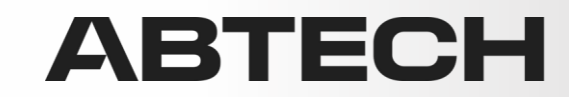

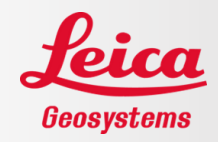

#### Step 2

Check the current version of the ICG. After connecting the controller to the ICG, go to Device Profiles / Firmware

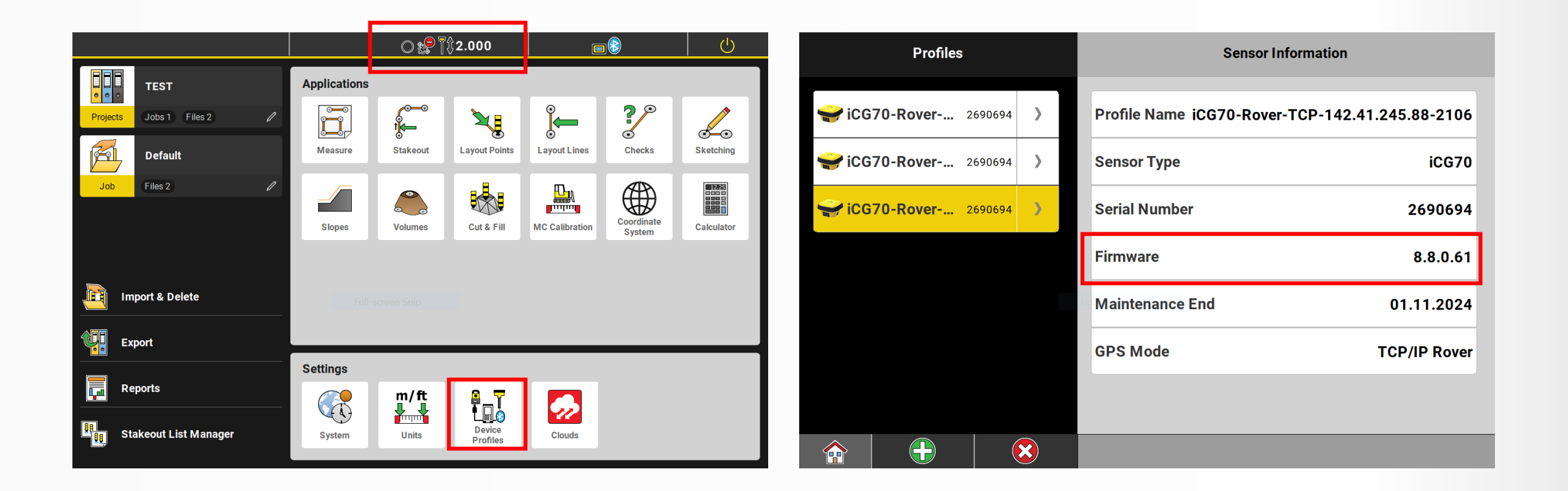

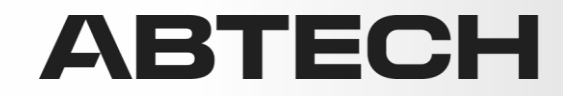

Download the firmware versions required for the update from MyWorld or ask technical support. **It may be necessary to install several updates**. Do not skip any major version.

| Required version | Solution         | CCP end date required |
|------------------|------------------|-----------------------|
| Version 3.1.50   | iCG160_3.1.50.fw | 29.08.2024            |

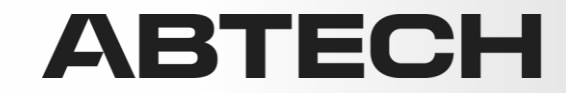

Geosvstem

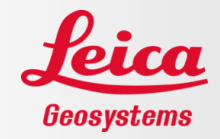

Put the file(s) in a folder called System on the USB stick, then insert the USB stick into the ICG's USB port.

| > Lecteur USB (D:) > System |                  |                  |            |            |  |  |
|-----------------------------|------------------|------------------|------------|------------|--|--|
| ^                           | Nom              | Modifié le       | Туре       | Taille     |  |  |
| eSystems                    | iCG160_3.1.50.fw | 2024-12-03 10:25 | Fichier FW | 123 744 Ko |  |  |
|                             |                  |                  |            |            |  |  |

Ensure that the ICG battery is at least 75% charged.

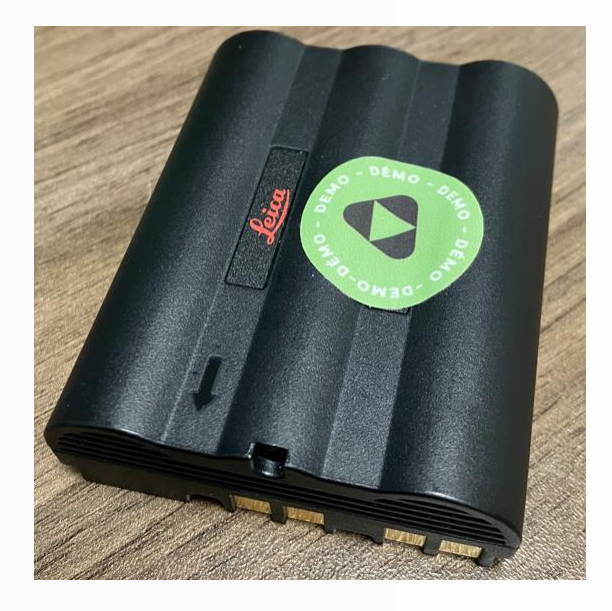

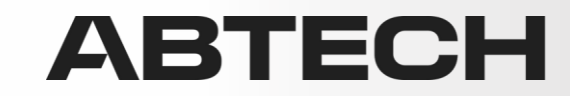

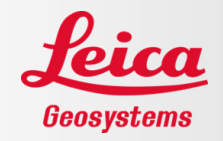

From the ICG screen, go to:

Gear/System Configuration/Upload Firmware/Select version to install/Press Install.

The ICG will perform the installation and then restart itself. Perform the following updates, one after the other.

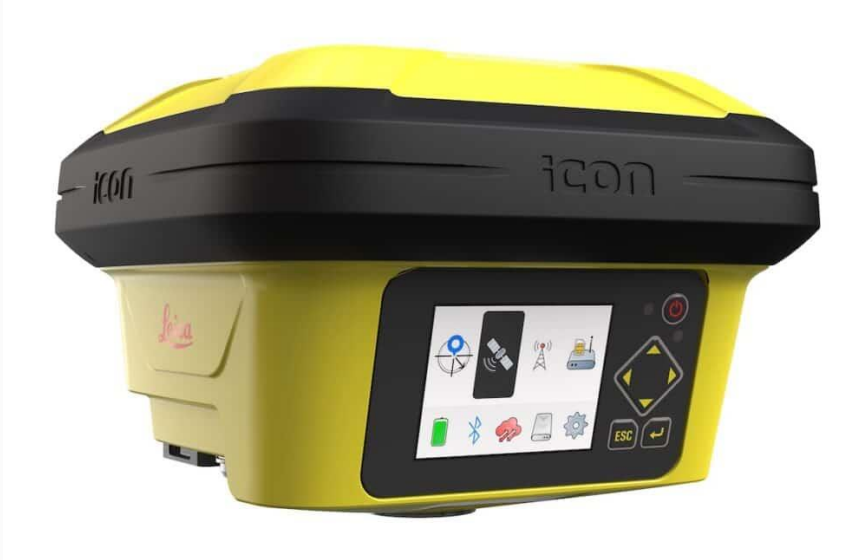

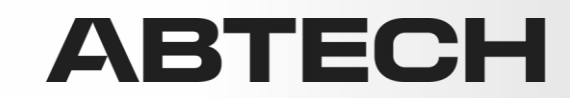

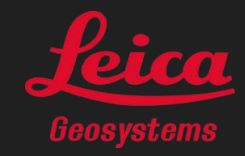

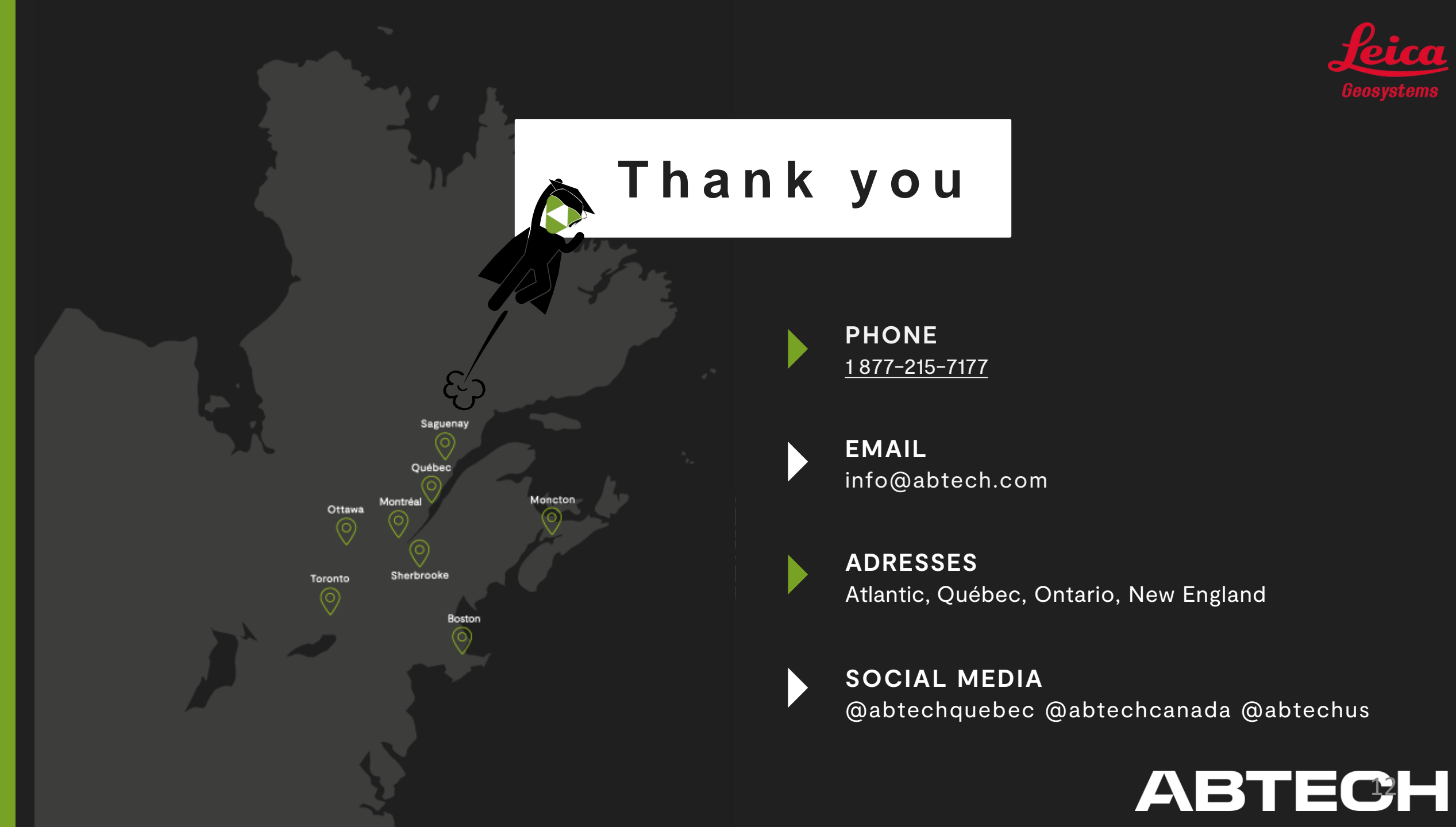